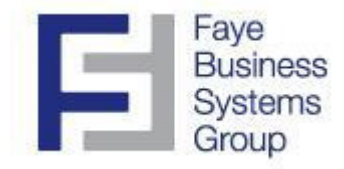

## **Faye Business Systems Group**

Enhancement for Sage MAS 90 and MAS 200

Open Sales Orders by Item Report with Inventory Planning

## Overview

The **Open Sales Order by Item Report with Inventory Planning** adds a running inventory quantity on hand balance to the report to give inventory planners the ability to know when items will fall out of stock. With this information, they can then generate purchase orders to make sure items are available for sale by the appropriate date.

## **Key Features & Functions**

- Merges inventory quantity on hand with open sales orders and open purchase orders to give a timely view of inventory status
- Allows entry of an "as of" date to cut off orders after that date
- Prints negative stock quantities in red to allow ease of use
- Run the report for any date at any time, and the report will tell you the projected inventory quantity on hand

- 1. Launch MAS 90.
- 2. Select Sales Order from the MAS 90 Modules Menu.
- 3. Select Open Sales Orders by Item Report from the Sales Order Reports Menu.

| 👫 Open Orders I     | by Item Re   | eport (ABC)     | 9/14/     | 2010            |          |          |                  |        |
|---------------------|--------------|-----------------|-----------|-----------------|----------|----------|------------------|--------|
| Report Setting      | STANDAR      | D               | 0         |                 |          |          |                  | Save - |
| Description         | Open Orde    | ers by Item Rep | ort with  | Inventory Plann | ing      | 1        |                  |        |
| Setting Options     |              |                 |           |                 |          |          |                  |        |
| Туре                | Public       | × 1             | Print Rep | ort Settings    |          |          | Number of Copies | 1      |
| Default Report      |              |                 | Three Ho  | ble Punch       |          |          | Collated         |        |
| Sales Order Type:   | s to Print   |                 |           |                 |          |          |                  |        |
| All Types           |              | Back Orders     |           | Master O        | rders    |          |                  |        |
| Standard Orders     |              | Price Quotes    |           | Repeatin        | g Orders |          | RMA Orders       |        |
|                     |              |                 |           |                 |          |          |                  |        |
| Additional Line Typ | pes to Print | Misc. & Spe     | cial 💉    | •               | Print F  | Planning |                  |        |
| Include Kit Lines   |              | Both            | ~         | •               | As of    | Date     | 5/18/2010        |        |
| Print Summary Rep   | port         |                 |           |                 |          |          |                  |        |
| Selections          |              |                 |           |                 |          |          |                  |        |
| Select Field        |              | Operand         |           | Value           |          |          |                  |        |
| Item Code           |              | All             | -         |                 |          |          |                  |        |
| Product Line        |              | All             | -         |                 |          |          |                  |        |
| Warehouse           |              | Equal to        | -         | 002             |          |          |                  | ٩,     |
|                     |              |                 |           |                 |          |          |                  |        |
|                     |              |                 |           |                 |          |          |                  |        |
| HP Loser let 2420 P |              |                 | Keep W    | indow Open Afl  | er       | Print    | Preview S        | etun 🙆 |
| THE Laseijet 2420 F | CL O         | •               | Print     | Preview         |          | Turk     |                  |        |

- 4. Click the **Print Planning** checkbox.
- 5. Enter the As Of Date that will "cut off" sales orders and purchase orders after that date.

- 6. Note the new running quantity on hand calculation in the far right hand column.
  - Items in red are negatives.
  - Purchase orders are preceded by "PO" and then the number.
  - Orders are listed in required/promised date order.

|        |                      | _              |            |                  |               |                                           |                  |      |        |                      |                 |
|--------|----------------------|----------------|------------|------------------|---------------|-------------------------------------------|------------------|------|--------|----------------------|-----------------|
|        |                      |                |            |                  |               |                                           | _                |      |        |                      |                 |
| Open   | Orders t             | ov <b>k</b> ei | m Report   | with Plan        | nina          |                                           |                  |      |        |                      |                 |
| For O  | rder Typ             | es:B           | ack Order  | s, Standa        | rd Orders, A  | 5 Of Date: 05/22/2010                     |                  |      |        |                      |                 |
|        |                      |                |            |                  |               |                                           |                  |      | ABCD   | istribution and Serv | ice Corp. (ABC) |
|        |                      |                | Promised   |                  |               |                                           |                  |      |        |                      | Projected       |
| Orde   | ае<br>На Туре        | cBM            | Order Date | Required<br>Date | CastonerNew   | br Hamler                                 | Wise             |      | o só   | O PÓ                 | On Hand         |
| 1001-H | ON-H252              |                | HON 2 DR   | AWERLETT         | ER FLE W/OLK  | Product Line: WF&A                        | UM:              | EACH |        |                      | 1,519.00        |
| 0000   | 43 SId               |                | 5/15/2010  | 5/15/2010        | 02-ALLENAP    | Allen's Appliance Repair                  | 002              |      | 12,00  |                      | 1,507.00        |
|        |                      |                |            |                  |               | NEW TOUT-INCH-INZAZ (U                    | 12 j 10181       |      |        |                      | 1,307.00        |
| 1001-H | ON-H252LK            | (              | HON 2 DR   | AWERLETT         | ER FLE W/ LCK | Product Line: WF&A                        | UM:              | EACH |        |                      | 8.00            |
| 0000   | 43 SId               |                | 5/15/2010  | 5/15/2010        | 02-ALLENAP    | Allen's Appliance Repair                  | 002              |      | 14.00  |                      | (6.0)           |
|        |                      |                |            |                  |               | kem 1001-IKON-H252LK (0                   | 12) Tatal        |      |        |                      | (6.00)          |
| 1001-H | ON-H254              |                | HON 4 DR   | AWERLETT         | ER FLE W/OLK  | Product Line: WF&A                        | UM:              | EACH |        |                      | 9.00            |
| 0000   | 76 Sid               |                | 5/10/2010  | 5/12/2010        | 01-BRESLIN    | Breslin Parts Supply                      | 002              |      | 5.00   |                      | 4.00            |
| 0000   | 43 Sid               |                | 5/15/2010  | 5/15/2010        | 02-ALLENAP    | Allen's Appliance Repair                  | 002              |      | 25.00  | 100.00               | (21.00)         |
| PO-0   | 10023                |                | 5/22/2010  | 5/22/2010        | 01-CONT       |                                           | 002              |      |        | 10.00                | 79.00<br>89.00  |
|        |                      |                |            |                  |               | New 1001-HON-H254 (0                      | 12) Tatal        |      |        |                      | 89.00           |
|        |                      | ,              |            |                  |               |                                           |                  | -    |        |                      |                 |
| 0000   | UN-11254UN<br>43 Std |                | 5/15/2010  | S/15/2010        | 02-ALLENAP    | Allen's Appliance Regain                  | 002              | EACH | 3.00   |                      | /2.001          |
| /      |                      |                |            |                  |               | lem 1001-HOM-H254LK{0                     | <br>12) Tatal    |      |        |                      | (2.00)          |
| /      |                      |                |            |                  |               |                                           |                  |      |        |                      |                 |
| 2490-9 | 50                   |                | DESK FILE  | 8" CAP 50        | ~             | Product Line: FD&A                        | UM:              | EACH |        |                      | 210.00          |
| 0000   | 43 318               |                | aria/2010  | aria/2010        | UZ-ALLENA P   | Allen's Applance Repair<br>k 2490-9-50 40 | 002<br>021 Tetal |      | 100.00 |                      | 110.00          |
|        |                      |                |            |                  |               | 2100-0-00 10                              |                  |      |        |                      | 110.00          |
| 2481-5 | 50                   |                | DESK FILE  | 5 1/4" CAP       | 50            | Product Line: FD&A                        | UM:              | EACH |        |                      | 140.00          |
| 0000   | 43 Sid               |                | 5/15/2010  | 5/15/2010        | 02-ALLENAP    | Allen's Appliance Repair                  | 002              |      | 75.00  |                      | 65.00           |
|        |                      |                |            |                  |               | <b>item 2481-5-50 (0</b>                  | 02) Tatal        |      |        |                      | 65.00           |
| GB-MD  | 750                  |                | MODEM 98   | 600 (SY NC H     | RONOUS)       | Product Line: DC                          | UM:              | EACH |        |                      | 5.00            |
| PO-0   | 10026                |                | 5/12/2010  | 5/12/2010        | 01-CONT       |                                           | 002              |      |        | 5.00                 | 10.00           |
|        |                      |                |            |                  |               | <b>liem (G8-110750 (0</b>                 | 12) Tatel        |      |        |                      | 10.00           |
|        |                      |                |            |                  |               |                                           |                  |      |        |                      |                 |